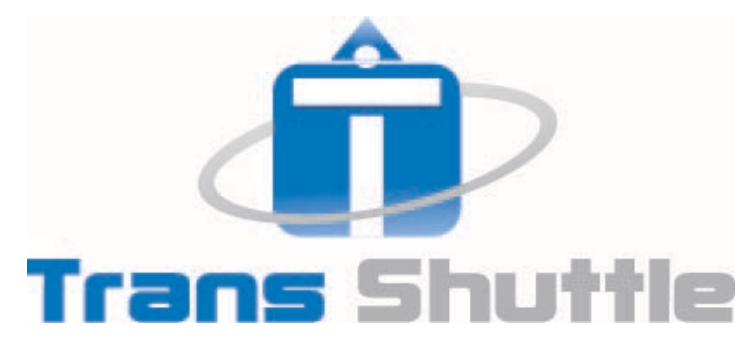

# For Paramount

Institutional Claims – CMS 1450

Powered By:

# Table of Contents

| Getting Started                                |
|------------------------------------------------|
| Logging In1                                    |
| Your Home Page & the Main Menu1                |
| Adding Users & Managing Existing Users         |
| Your Organization/Provider Profile             |
| Setting up Attending Provider Profiles         |
| Setting up Patient Profiles                    |
| Entering Claims                                |
| Transmitting Claims                            |
| Reading Response Reports from Paramount        |
| Message Center                                 |
| Tips & Tricks                                  |
| Copying Claims13                               |
| Voiding a Claim or Sending a Corrected Claim14 |

#### **Getting Started**

Once your account has been created, the Administrator will receive an email from <u>ProviderRelations.Paramount@Promedica.org</u> with the subject line: **TransShuttle Organization Administrator Notice.** The Administrator will be the first user on the account and can add additional users later.

#### Organization Administrator

The email you receive will have your Login ID and a link for you to click on to set your password. The link expires after one hour from distribution. If you click on the link after an hour from distribution, you will be asked to enter the email address you used during sign up so that a new email with a refreshed link can be sent to you.

Click on the link "<u>Click here</u>" to set your password. Follow the instructions provided on the page when creating your password.

| TransShuttle Organization Administrator Notice                                                                                         |                                                                                                    |  |  |  |  |  |  |
|----------------------------------------------------------------------------------------------------|----------------------------------------------------------------------------------------------------|--|--|--|--|--|--|
| You are receiving this email because you were listed as an<br>An account in possession of this email account. At this time no password | You are receiving this email because you were listed as an Organization Administrator on the TransShuttle system at<br>An account has been created for you and it can only be activated by you or whoever is<br>in possession of this email account. At this time no password is set on the account and it cannot be used until you set a password. |  |  |  |  |  |  |
| Your Account login ID is:<br>Need to set your initial password?                                                                        | [UserID]@[OrgID]                                                                                                    |  |  |  |  |  |  |

Your home page URL will be on the User Invitation email you received.

Enter your User ID, formatted in 2 parts separated by an @ symbol: "UserID@OrgID" and the password you created. (If you can't find the initial email with your Login, click Forgot Password and enter the e-mail address you used when you registered so a new User Invitation e-mail can't be re-sent to you)

| Enter your User ID and Password to log in. |                  |  |  |  |  |  |
|--------------------------------------------|------------------|--|--|--|--|--|
| User ID                                    | Password         |  |  |  |  |  |
| <u>Create an account</u>                   | Forgot password? |  |  |  |  |  |

The **Home Page** is called the Activity Stream.

- The page will include notices as published by the TransShuttle System Administrators.
- The page will include the account's login activities.

The **Main Menu** is accessed by clicking on the waffle icon on the upper left corner of the TransShuttle page.

The Menu items that you will be using within the application are as follows:

- Setup Section: Security, Providers, & Patients
- Tasks: Claim Manager and Message Center
- Activity Stream

# Adding Users & Managing Existing Users

The **Security Page** is where an Organization Administrator can manage users. To go to the Security Page just click on the Main Menu icon and under the Setup section, click on Security. The Security Page is divided into 2 tabs: Users & Security Roles.

To add a user:

- 1. Click on Create a New User on the Users Tab.
- 2. Enter the desired User ID for the user (do not enter the "@OrgID" as that is automatically appended by the system when the user is created).
- 3. User Type should be User.
- 4. Complete the user's contact information. It is very important that you enter a valid email address so the user can receive their user invitation and setup their login password. If you make a mistake with the email address after the profile has been saved, you will have to delete the entire user profile and add it again using the correct email address.
- 5. Make sure the box for "Send account information to the user" is checked.
- 6. Click Create User.
- 7. Once the user profile is created you will need to assign the user a role.
  - a. You have 2 roles to choose from:
    - i. Organization Administrator can manage users on the account.
      - 1. Organization Administrators will also need the Site Administrator role in order to use the application for Claim Entry.
    - ii. Site Administrator can use the application but cannot manage users on the account.
- 8. Click Alter security roles at the top to assign a role or roles to a user's profile.
- 9. The Security Role Memberships section at the bottom will list the user's assigned roles.

To Delete or Edit Users:

1. From the Main Menu go to Setup then click on Security.

- 2. Click Edit this User on the user's profile.
  - a. Click Delete this User to delete the user's profile.
  - b. Click Send Invite to resend a user invitation to the user.
  - c. Click Alter security roles to add or remove a role.
  - d. Uncheck the Logins Enabled box to disable a user.
- 3. Always click Save at the end of your changes.

# Your Organization/Provider Profile

The **Providers Page** is where your billing entity profile is stored which you will use on the electronic claims you send to Paramount. To go to the Providers Page, click on the Main Menu icon, then click on Providers under the Setup section.

When you first signed up for the application, you entered your Provider Information as the billing entity record that will be used for Loop 2010AA (FL1) of your claims and that is the initial billing entity record that <u>will already be setup in your account</u>. Review the information in your Organization/Provider profile on this page **BEFORE** you start entering claims to make sure it is correct.

To review the existing record that was created off the information you entered during your sign up, click on the blue link under the Code column to the left of your Organization/Provider name.

Code 🥜 AUSTIOନ୍ଦ୍ରୀ

NOTE: If you do not see a record for your Organization on this page please add it by following the instructions below.

Your Organization setup should be as follows (see image below for guidance):

- Entity Type: Organization or Solo Practice
- Enter <u>EITHER</u> the Organization Name recognized by Paramount <u>or</u> your First and Last Name, not BOTH.
  - If both sections are filled please delete the data in the field(s) that should not be filled.
  - Normally for Institutional Claims, only the Organization Name is filled in.
- The Address you enter MUST BE A PHYSICAL ADDRESS with a 9-digit zip code.
  - If you receive mail at a PO Box, utilize the Pay-To section if it's registered with Paramount.
- Check the box for "Provider Signature on File"
- Enter your Name for Contact Name & Email (phone is optional ,only enter 10 digits for phone #)
- If you have a PO Box address, enter it in the Pay-To section with a 9-digit zip code, otherwise leave it blank.
- Org Type is optional
- Provider Code is System generated (if not populating enter a short unique value like: Prov1)
- Enter your registered Tax ID or SSN and switch the drop-down box to EIN for Tax Id or SSN
- Enter your NPI that is registered with Paramount
- Enter your Taxonomy Code which specifies the specialty code tied to your NPI

- If you do not know your Taxonomy code you may search for it on the NPPES site at <a href="https://npiregistry.cms.hhs.gov/">https://npiregistry.cms.hhs.gov/</a>
  - Enter your NPI and click Search. Click on the result and scroll to the bottom to find the Taxonomy Code attached to you NPI
- o Just enter the actual Taxonomy Code. Do NOT enter the ZZ qualifier in front of it.
  - For Example, if the taxonomy code is "213E00000X Podiatrist", just enter 213E00000X in the box
- UPIN, State License, Site No, and Location No are not needed, leave them blank
- Skip the PIN Overrides section
- Click Save at the top left to save your billing entity profile

| Provider Ir | nformation | 1                             | 🙎 Sa     | ve 🔰 🤱 Delet    | te     | Provider Identi | fiers                                             |              |
|-------------|------------|-------------------------------|----------|-----------------|--------|-----------------|---------------------------------------------------|--------------|
| Er          | ntry Type  | Organization or Solo Practice | •        |                 |        | Provider Code   | NUGGE0001                                         |              |
| Organizati  | on Name    |                               |          |                 |        | Tax ID          | 123456788 🖌                                       | Type EIN     |
| OR          | st Name    | Solo                          |          | MI              |        | NPI             | 1234567802                                        | -            |
| La          | ast Name   | Provider                      |          | Suffix          |        | Taxonomy        | 2084A0401X 🕑                                      |              |
|             | Address    | 555 Vegas Way                 |          |                 |        | UPIN            |                                                   |              |
|             |            |                               | Mustib   | e a Physical Ad | Idress | te License      |                                                   |              |
|             | City       | Phoenix 🔶                     | 9        | Digit Zip Requi | red    | Site No         |                                                   |              |
|             | State      | Arizona 👻                     |          |                 |        | Location No     |                                                   |              |
|             | Zip        | 850539998                     |          |                 |        | PIN Overrides   |                                                   |              |
|             |            | Medicare Participating?       |          |                 | _ I    | Plan Pay        | er PIN Usage                                      |              |
|             |            | Provider Signature on File?   |          |                 |        | 💿 Add           |                                                   |              |
| Conta       | act Name   |                               | <b>V</b> |                 | Г      |                 |                                                   |              |
|             | Email      |                               | V        |                 |        | For PO Box add  | dresses ONLY. 9 -digit<br>I. Otherwise leave blar | t zip<br>ik. |
|             | Phone      |                               |          |                 | _ L    |                 |                                                   |              |
| РауТо       | Address    |                               |          |                 |        | 1               |                                                   |              |
| Pa          | ayTo City  |                               |          |                 |        | ノ               |                                                   |              |
| Pay         | yTo State  | •                             |          |                 |        |                 |                                                   |              |
| F           | PayTo Zip  |                               |          |                 |        |                 |                                                   |              |
|             | Org Type   | <b>*</b>                      |          |                 |        |                 |                                                   |              |

Attending providers can be set up in the Address page so that you can select them from a list that will allow the auto-population of the provider's name and NPI into FL 76. To go to the Address page click on the Main Menu icon and click on Address under the Setup section. Click on Add Address on the top left side of the screen to begin.

- Enter the provider's name in the First and Last name boxes.
- For Address Type, choose Physician
- If the Address Code box is not auto populated, enter a unique record value like Phys1, Phys2, etc...for each profile you create.
- Enter the provider's NPI in the NPI box and click Save on the top right side of the screen.

#### **Setting up Patient Profiles**

It is highly recommended for users to setup patient profiles in the TransShuttle Patients Page before creating claims. The **Patients Page** is where you can pre-setup your patient's information so that their name and demographic information can be auto filled on the CMS-1450 Claim Form. To go to the Patients Page, click on the Main Menu icon and click on Patients under the Setup section.

To setup a patient's profile, click on Create Patient. There are 3 tabs that you may fill out to get the most out of the auto fill feature:

*Demographics Tab* – Complete the items with green check marks in the image below. If the Patient Code box does not auto-populate, just enter a unique short code like: Patient1, Patient2, etc... for each record.

| First Name | MI Patier              | nt Code System Generated |
|------------|------------------------|--------------------------|
| Last Name  | Suffix Responsible Par | ty Type Self 🔻           |
| Demographi | cs Provider Insurance  |                          |
| Address 1  |                        | SSN                      |
| Address 2  |                        | Gender Unknow            |
| City       |                        | Birth Date               |
| State      | Alabama 🖌 -            | Death Date               |
| Zip        | 9 digits NOT needed    | Marital Status           |
| Phone      |                        | Inactive?                |
|            |                        | Inactive Date 🗸          |

| Demographics Pro   | vider Insurance |                      |   |
|--------------------|-----------------|----------------------|---|
| Provider           | 0               | Referral Type None 👻 |   |
| Ordering Provider  |                 | Referral Code        | ٩ |
| Attending Provider |                 | Referral Date 👻      | 8 |
| CLIA #             |                 | First Seen 👻         |   |

You do not need to complete the Secondary or Tertiary Tabs if Paramount is the Primary payer.

| Demographics Provider Insurance                      |  |
|------------------------------------------------------|--|
| Signature Date                                       |  |
| Release Signed? Release Of Info Signed? Fee Schedule |  |
| Primary Secondary Tertiary                           |  |
| Payer Plan Name                                      |  |
| Assignment of Benefits? Group No                     |  |
| Insured Type Self  Auth No                           |  |
| Insured Code                                         |  |
| Relationship None -                                  |  |
| Member ID                                            |  |

Note: If the subscriber is different from the Patient. Add the subscriber in Setup>Address as a "Guarantor" and change the Insured Type on the Patient's profile as Guarantor and select the Guarantor's profile by clicking the magnifying glass by the Insured Code box. Then select the relationship as necessary i.e. spouse, child, etc...

# **Entering Claims**

To begin entering claims go to the Main Menu icon and click on Institutional Claims under the Tasks section.

The **Claim Manager** page will be where the history of your billed claims will be stored. This is also where you will create your claims.

- 1. Click the New Claim button to begin today's batch of claims. You may have as little as 1 claim in a day's batch or as many as you would like to send.
- 2. If you have pre-setup your patient's information in the Patients page:
  - a. Click the magnifying glass in FL 3a to open the Auto-Fill box. In the Auto-Fill Patient box, click on the magnifying glass to open your patient list. Select the patient you want to create a claim for and click the Autofill button. Proceed to Step 4 below.
- 3. If you have NOT pre-setup your patient's information in the Patient page:
  - a. Begin entering your claim by starting in FL 3a with your patients control number
  - b. You may use your tab key on your keyboard to move on to other fields or use your mouse to click onto other fields you need to complete.
  - c. For Dates, enter mmddyyyy and hit the tab key on your keyboard so it can auto format into mm-dd-yyyy.
  - d. Optional: Once you are done entering your Patient's claim information, you can click Save and then the Sync button in FL 3A and choose *Sync This Patient to File* to have the patient's name and demographics saved to the Patients page.
- 4. When entering service lines, enter the dates as mmddyyyy and hit your tab key to move to the next field. The date will auto format to mm-dd-yyyy.
- 5. Enter additional information needed to complete your claim in the Form Locator fields
  - a. Value Codes 80, 81, 82 and 83 are not valid in electronic billing. To enter Covered Days, Non-Covered Days, Coinsurance Days, and Lifetime Reserve Days you will need to click on the Patient tab at the top and enter the days in the specific boxes labeled for those day entries.
  - b. Click on the CMS 1450 tab to return to the form.

| CMS 1450 Payers Patie                                            | ent Provider Cc                                            |
|------------------------------------------------------------------|------------------------------------------------------------|
| Austin Surgical Center<br>241 E. 4th St<br>Frederick, Mr<br>DEMO | Once you are in<br>the Patient Tab,<br>scroll down to find |
| 8 PATIENT NAME a                                                 | Days Days Boxes.                                           |
|                                                                  | <ul> <li>Covered</li> </ul>                                |
|                                                                  | Noncovered                                                 |
|                                                                  | Coinsurance                                                |
|                                                                  | Lifetime Reserve                                           |
|                                                                  |                                                            |

- a. If you have not setup your Attending Provider in the Address list you may type in his/her NPI in the NPI box and enter his/her name in this format : Last Name, First Name
- 7. Scroll up and click the Save button. Once saved, click the Verify button at the top right to run system edit checks to make sure your claim is free of errors that may cause it to be rejected by Paramount.

| l (warnings) 🔻            | BDI Preview             | 0         | Add | d 🤤 Delete                       | 📑 Save | 🛛 Close    |
|---------------------------|-------------------------|-----------|-----|----------------------------------|--------|------------|
| Attachments               |                         |           |     |                                  |        |            |
| Health                    | Care                    |           |     | 11 Warnings                      | Verify | Ignore All |
|                           |                         | CARRIE    |     | Field: DIAG1<br>Severity: Medium |        |            |
|                           | PICA                    |           |     | Status: Pending<br>Message:      |        |            |
| . NUMBER                  | (For Program in Item 1) | 1         | · . | A diagnosis code is requ         | ired.  |            |
| ME (Last Name, First Name | , Middle Initial)       | $\exists$ |     |                                  |        | Ignor      |

| Status Ready | / to send 👻 | BDI Preview | 📀 Add | 😑 Delete | Save   | 🙁 Close    |
|--------------|-------------|-------------|-------|----------|--------|------------|
| Chiropractic | Attachments |             | _     |          |        |            |
| 550868       | Health      | Care        |       | Warnings | Verify | Ignore All |
| 00216-TEST   | ~           |             |       |          |        |            |

- To assist with resolving warnings, you may click on the Field button for each warning.
   When the field button is clicked once, you will be taken to the Tab/Screen that holds the field that must be corrected. In some cases, if you click the Field button a second time, your cursor will blink in the field that needs correction.
- b. Read the Warning Message in its entirety to understand what needs to be corrected.

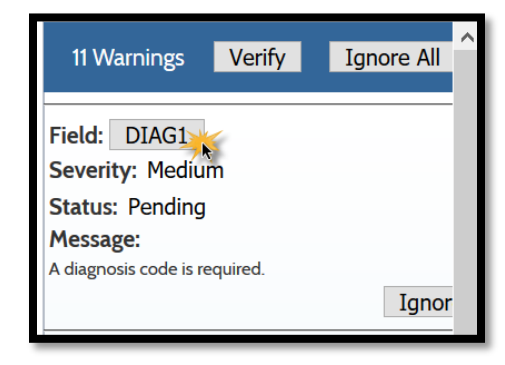

- c. Once you have corrected the field causing the warning, click the Verify button again. If you have resolved the issue, the warning will be removed from the list and you will see your total # of warnings decrease.
- d. Click on the CMS1450 tab to return to the claim form.
- e. As mentioned in Step #8 above, once all warnings within your claim have been resolved, you may Save & Close then Transmit.

# **Transmitting Claims**

Each day that you login to enter claims, your claims will be in that current day's batch. You may transmit what you have "Ready to Send" and add more claims to the day's batch later and transmit those added claims once you are ready to send them. To add more claims any time during the day, just click the New Claim button at the top.

Once you have a claim or claims that are in "Ready to send" status, you may left click on batch line that you are ready to transmit and then click on the Transmit Claims button in the Claim Manager screen / Institutional Tab to transmit your claims.

Once you click the Transmit Claims button, you're done and your claims have now transmitted. You may Log off.

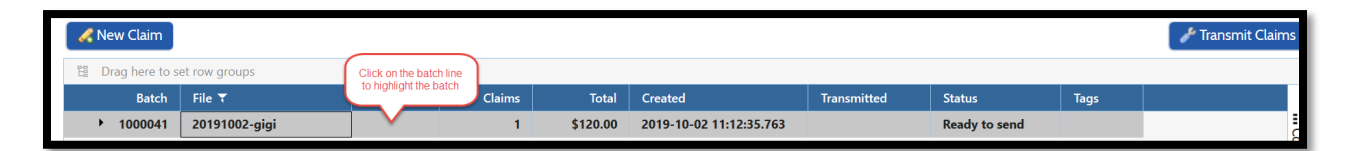

| ,<br>P | ✓ New Claim     ✓ Transmit Claims       ✓ Transmit Claims     ✓       ✓ Transmit Claims     ✓ |         |                                           |           |           |            |                    |          |              |               |          |            |          |             |
|--------|-----------------------------------------------------------------------------------------------|---------|-------------------------------------------|-----------|-----------|------------|--------------------|----------|--------------|---------------|----------|------------|----------|-------------|
|        |                                                                                               | Batch   | File                                      | Label     | Claims    | Total      | Created            |          | Transmitted  | Status        | Tags     |            |          |             |
|        | -                                                                                             | 1000041 | 20191002 '                                |           | 1         | \$120.00   | 2019-10-02 11:12:3 | 35.763   |              | Ready to send |          |            |          | ^ <b>!!</b> |
|        |                                                                                               | Clai    | lick Arrow to expand bate<br>see contents | ch and No | Patient   | DOB        | DOS                | Payer ID | Provide      | Asg           | Total    | Status     | Mailbox  | olum        |
|        | Ø                                                                                             | 2       | 123456789                                 | NONE      | doe, jane | 1956-10-01 | 2019-09-20         | 14165086 | 8 1234567893 | 2             | \$120.00 | Ready to s | FBP00216 | ns          |

# Reading Response Reports from Paramount

You will receive 2 response reports for every file you send. These reports will be available for you to review by the next day or sooner. You will know when each report has arrived based on the status of your claim. If the status of your claim is 'Received' it means a 999 File Acknowledgment report has been attached to it. If the status of our claim is 'Accepted' it means a 277CA Claim Acknowledgement report has been attached to it. If the status of our claim is 'Rejected' at any time, please contact our helpdesk for assistance so we can advise you on your rejection.

To read the response reports attached to your claim, follow the steps below:

- Go to the Institutional Claims page
- Click on the blue folder on the left of the batch of claims you want to review

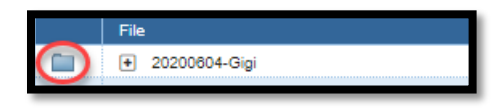

- Your batch will open into the Batch Editor Screen
- Right-click on the claim you want to review and left-click on Claim Event Info

| Batch Editor - 2020060                                                                                         | 4-Gigi  |                                                      |                     |          |      |
|----------------------------------------------------------------------------------------------------|---------|------------------------------------------------------|---------------------|----------|------|
| Claim Manager > Batch Editor                                                                                   |         |                                                      |                     |          |      |
| 837P Batch 20200604-Gigi                                                                                       |         |                                                      |                     |          |      |
| Batch Label<br>Status Accepted<br>Create Date 2020-06-04 13:38:31.768<br>Transmit Date 2020-06-04 14:42:44.661 |         | Map Used<br>of Records<br>tal Charges<br>of Warnings | 100.0               | 0 1 00 0 |      |
| Claim Insured ID                                                                                               | Acct No | Patient Name                                         | DOB                 | DOS      | Paye |
| 1 R 123456789                                                                                                  | NONE    | Jones, Sally                                         | 15                  | -01      | TEST |
| Right-click                                                                                                    |         |                                                      | Print<br>Claim Even | nt Info  |      |
|                                                                                                    |         |                                                      | Delete              |          |      |

The 999 acknowledges that your claim file was received with no errors. There's really no need to review the 999 report unless the status of your claim is 'Rejected'. If your claim's status is 'Accepted' you may skip reading the 999 report and just read the 277CA report. Click the 'View' link to read the 277CA Claim Acknowledgment report.

| Pay          | er ID Pro      | vider ID As              | g To                  | otal Status                                                                                                    | Mailbox               |                 |                          |
|--------------|----------------|--------------------------|-----------------------|----------------------------------------------------------------------------------------------------|-----------------------|-----------------|--------------------------|
| Claim Event  | nfo            |                          |                       |                                                                                                    |                       |                 |                          |
| Insured ID   | 12345678       | 9 Provider               | NPI 12345             | 67893                                                                                                    | Pa                    | tient Control # | 003J201560001            |
| Patient Name | SALLY JON      | NES Provider             | TIN 002305            | 897                                                                                                    | So                    | IAce Claim ID   | 003J201560001            |
| Patient DOB  | 1957-10-1      | 0 Provider               | Name AUSTI            | N SURGICAL CE                                                                                                    | NTER                  |                 |                          |
| Total Billed | \$100.00       |                          |                       |                                                                                                    |                       |                 |                          |
| Service From | 2020-06-0      | 1 Payer ID               | AXIOM                 |                                                                                                    |                       |                 |                          |
| Service To   | 2020-06-0      | 1 Payer Na               | me TEST P/            | AYER                                                                                                    |                       |                 |                          |
| Claim Ev     | ent History    |                          | Acknowledged          | 2020-06-04 21:                                                                                                    | 01:45 999             | - Clic          | k for 999                |
| Sent         | 2020-06-0      | 4 14:42:44               | Received              | 2020-06-04 05:                                                                                                    | 25:00 View            | Click           | for 277CA                |
| Date         | User           | Event                    |                       |                                                                                                    | _                     |                 |                          |
| 2020-06-04   | 21:01:45 taskr | unner TEST I             | AYER accepted re      | eceipt of the file (                                                                                                    | containing this clair | n               |                          |
| 2020-06-04   | 21:01:45 taskr | unner <u>View</u> File/B | atch #0000D9 has      | been matched t                                                                                                    | o the acknowledge     | ment inbound    | file, at the batch level |
| 2020-06-04   | 14:42:44 taskr | unner 837 Ti             | ansmitted             |                                                                                                    |                       |                 |                          |
| 2020-06-04   | 14:37:24 Gigi  | 837 b                    | atch # 0000D9 Qu      | eued to be sent                                                                                                    |                       |                 |                          |
| 2020-06-04   | 05:25:00 taskr | unner <u>View</u> TEST I | AYER has receive      | d this claim.                                                                                                    |                       |                 |                          |
|              |                | This -                   | and the second second | and a set of the set of the second set of the set of the second set of the second second set of the second second s | astebad to an inhou   | and 277 file    |                          |

• When you review your 277CA report, the 2 main things you want to see are the status that shows your claim has been 'Accepted' and the CCN # which is the claim # that has been assigned for your claim. Should you need to follow up on this claim for any reason, this is the # you can give to the claims department so they can find this claim in their system.

| PAYER     | 2                                          | RECEIVED                             | ) BY                  |                   | B/                    | ATCH STATUS                                  |                         |          |            |
|-----------|--------------------------------------------|--------------------------------------|-----------------------|-------------------|-----------------------|----------------------------------------------|-------------------------|----------|------------|
| AXIOM C   | ORE4 TEST SERVER                           | SUPPORT PR                           | ODUCT                 | DEMO              | S ACCE                | EPTED [A1/20/40]                             |                         |          |            |
|           | ID: AXIOM                                  |                                      | ID:                   | DEMC              | тот                   | AL ACCEPTED: 1                               |                         |          |            |
| TRAN TR   | ACE NO: 1239                               | BATCH TRAC                           | E NO:                 | 1239              |                       | ACCEPTED \$: 100                             | .00                     |          |            |
| RECEIF    | PT DATE: 2020060                           | 01                                   |                       |                   | TO                    | TAL REJECTED: 0                              |                         |          |            |
| PROCES    | SS DATE: 2020060                           | 02                                   |                       |                   |                       | REJECTED \$: 0                               |                         |          |            |
| PROVI     | DER                                        |                                      |                       |                   |                       |                                              |                         |          |            |
| AUSTIN S  | URGICAL CENTER N                           | NPI: 1234567893                      |                       |                   |                       |                                              |                         |          |            |
| PATIENT   | MEMBER ID                                  | ACCOUNT #                            | DATES                 |                   | BILLED                | CCN [Tracking #]                             |                         | STATUS   |            |
| JONES, SA | ALLY 123456789 (                           | 003J201560001                        | 2020-0                | 06-02             | 100.00                | 10401805000                                  | [00DB20056002I          | ACCEPTED | [A1/20/40] |
| Code Glos | sary                                       |                                      |                       |                   |                       | 2                                            |                         |          | 1          |
| Code      | Message                                    |                                      |                       |                   |                       |                                              |                         |          |            |
| A1/20/40  | For Receiver due to<br>been received. This | Accepted for pro<br>does not mean th | cessing.<br>hat the c | Acknow<br>laim ha | ıledgeme<br>s been ac | nt/Receipt-The clair<br>cepted for adjudicat | n/encounter has<br>ion. |          |            |

#### Message Center

The **Message Center** page is where you can also read your response reports regarding the claims you previously sent to Paramount. These are the same reports you see from the Claim Event Info box. To go to the Message Center page, click on the Main Menu icon and click on Message Center under the Tasks section.

The Inbound folder will only appear if you have received response reports. Click on the "+" symbol to the left of the Inbound section to expand it. A single left click on a message/report will allow you to preview its contents on the bottom preview pane of the Message Center screen. Double left clicking on it will open in into a new tab in your browser. Remember to return to your original tab to return to the Message Center screen.

You may also notice an Outbound folder in the Message Center page. If you just transmitted a file, it may sit in the Outbound folder for a few minutes before it disappears on its own. You should NEVER touch the Outbound folder, unless you want to cancel the file you just transmitted.

If you need to cancel your file from the Outbound directory so it does NOT transmit, left click on the Outbound folder to expand it then left click on the batch file to select it and then right click it to activate

the selection menu and left click on Cancel Outbound.

| III Message Center      |              |                     |          |       |          |                         |     |          |  |
|-------------------------|--------------|---------------------|----------|-------|----------|-------------------------|-----|----------|--|
| Tasks Message Center    |              |                     |          |       |          |                         |     |          |  |
| Mailboxes               | File         | Label               | TranType | Ctl#  | Batch ID | Date                    | Rec | Total    |  |
| O Demo Organization (1) |              |                     |          |       |          |                         |     |          |  |
| ▼ FBP00216-TEST (1)     |              |                     |          |       |          |                         |     |          |  |
| Outbound (1)            |              |                     |          |       |          |                         |     |          |  |
|                         | S20191002-01 | Professional Claims | 837P     | 12:12 | 900080   | 2019-10-02 12:21:31.284 | 1   | \$120.00 |  |

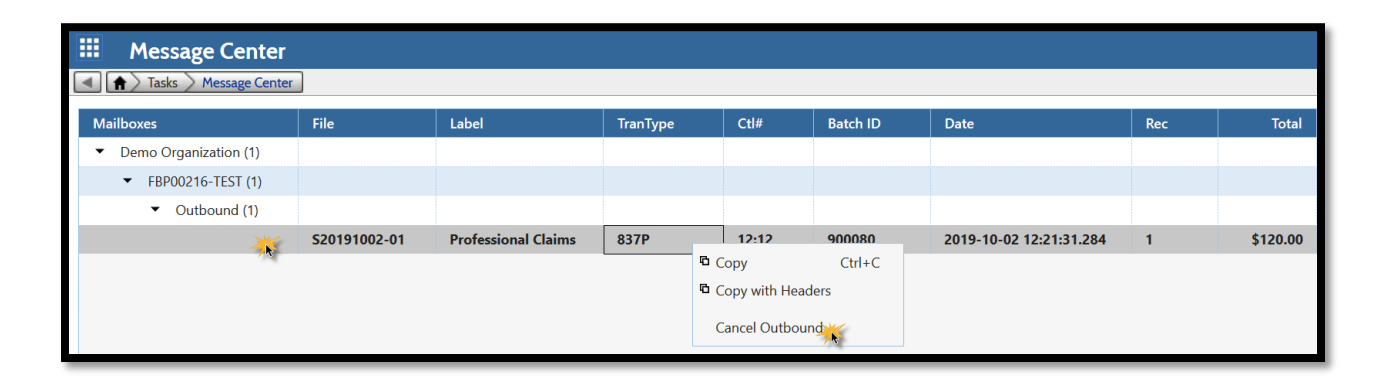

# Tips & Tricks

### Copying Claims

To copy a previously submitted claim, you must first find the batch that has the claim that you want to copy. Once you find the batch, click the blue folder to the left of the batch to open the batch in Batch Editor.

|   |   | 20200 | 121-gigi-01 |          | 1             | \$10.00    | 2020-01-21 09: | 24:22.865 | Ready       | to send |         |               |         |
|---|---|-------|-------------|----------|---------------|------------|----------------|-----------|-------------|---------|---------|---------------|---------|
|   | • | No    | Insured ID  | Acct No  | Patient Name  | DOB        | DOS            | Payer ID  | Provider ID | Asg     | Total   | Status        | Mailbox |
| 6 | 1 | 1     | 5552221     | MALPA001 | male, patient | 1977-10-20 | 2020-01-21     | TESTID    | 1234567893  | 7       | \$10.00 | Ready to send | DEMO    |

Once your batch is open in Batch Editor left click to select the claim you want to copy (the row should grey out). If there are multiple claims that you want to copy, hold down the Ctrl key on your keyboard and left click each claim that you want to copy. The claim line(s) must be fully highlighted in grey for the copy to work.

To select all claims in the batch left click on the first claim to highlight it, hold down the Shift key on your keyboard, and then left click on the last claim. All claims in between your first and last claim should now be highlighted.

Once you are done selecting the claim lines, click the Copy button at the top right.

| 837P Bate | ch 20190304-    | 01               |          |               |            |            |           |             |     |         |             |         | 🔫 Transmit 🚺     | Сору     |
|-----------|-----------------|------------------|----------|---------------|------------|------------|-----------|-------------|-----|---------|-------------|---------|------------------|----------|
| Batch     | Label Gigi 03-I | 04               | 0        | Map Used      | 1000038    | 3          |           |             |     |         |             |         |                  | <b>1</b> |
| :         | Status Sent     |                  | - #      | of Records    | 3          | 3          |           |             |     |         |             |         |                  |          |
| Create    | Date 2019-03    | -04 10:45:55.396 | То       | tal Charges   | 150.00     | )          |           |             |     |         |             |         |                  |          |
| Transmit  | Date 2019-03    | -04 11:06:32.475 | # 0      | of Warnings   | (          | )          |           |             |     |         |             |         |                  |          |
|           | Claim           | Insured ID       | Acct No  | Patient Name  | DOB        | DOS        | Payer ID  | Provider ID | Asg | Total   | Status      | Mailbox |                  |          |
| ø         | 1               | 777888999        | JOHJA001 | Johns, Jason  | 1980-06-01 | 2019-03-04 | 987654321 | 1234567893  |     | \$75.00 | Sent:90004B | DEMO    | highlighted      |          |
| ø         | 2               | 212112345        | ADDTI001 | Address, Tim  | 1980-10-10 | 2019-03-04 | 987654321 | 1234567893  |     | \$25.00 | Sent:90004B | DEMO    | copying 2 out of |          |
| ø         | 3               | 123456789        | NONE     | test, patient | 1950-10-10 | 2019-03-04 | 987654321 | 1234567893  | V   | \$50.00 | Sent:90004B | DEMO    | 5 claims         |          |

Once your copy is created the Create Date box will be populated with the current date and time, that is how you'll know that is your copy that you can now edit. Click on the pencil icon on the left of the first claim to begin editing the claim. If you simply needed to resend the claim(s) and do not need to make any changes to the claim(s), just click the Transmit button on the top right to transmit the claim(s).

NOTE: We do not recommend copying claims that were previously rejected since some data on claims are linked to other fields. Correcting a single field may not correct other fields it was originally linked to. It is always best to enter claims from scratch if the original was rejected.

#### Voiding a Claim or Sending a Corrected Claim

To send a Corrected Claim or to Void a Claim, click on the Payers tab in the Claim Editor screen. Choose either 7 or 8 for the Type of Bill Frequency. Under the Primary tab, enter the Payer's Claim Number of the original claim that was submitted that you want to Correct (Replace) or Void in the ICN/DCN box.

| 1 of 1 > >                          | Status Hold            | d (warnings) 👻 None 👻 🗮 Claim Info 🕞 EDI Preview 💿 Add 🥥 🛛                        |
|-------------------------------------|------------------------|-----------------------------------------------------------------------------------|
| CMS 1450 Payers                     | Provider Codes Charges | bs Diagnosis Attachments                                                          |
| <b>V</b> Destination                | ▼ TOB/Late Filing      | Patient Responsibility 0                                                          |
| Mailbox <paper> &gt;</paper>        | Type of Bill           | Est. Amount Due                                                                   |
| Bill to Primary 👻                   | Delay Reason           | Select Type of Service                                                            |
| Primary Secondary Tertiary Payer ID | Q                      | Facility Type 1 - Hospital  Bill Classification Frequency                         |
| Address<br>City                     | Sta                    | Cancel OK 4 - Interim - Last Claim<br>5 - Late Charges Only Claim<br>6 - Reserved |
| Claim Filing Indicator              | Q                      | 7 - Replacement of Prior Claim                                                    |
| Payer Secondary ID                  |                        | 9 - Final Claim for Home Health PPS Episode                                       |
| Prior Payment                       |                        | A - Admission/Election Notice                                                     |
| Est Amount Due                      |                        | B - Termination/Revocation                                                        |
| ICN/DCN                             |                        | D - Void/Cancel     E - Hospice Change of Ownership                               |